# Keysight 42941A Impedance Probe Kit

> Operation and Service Manual

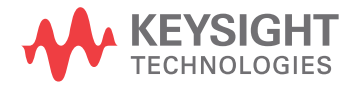

### Notices

#### © Keysight Technologies 1999 - 2019

No part of this manual may be reproduced in any form or by any means (including electronic storage and retrieval or translation into a foreign language) without prior agreement and written consent from Keysight Technologies, Inc. as governed by United States and international copyright laws.

#### Trademark Acknowledgments

#### Manual Part Number

42941-90010

#### Edition

Edition 5, August 2, 2019

Printed in Malaysia

Published by:

Keysight Technologies International Japan G.K, 1-3-3 Higashikawasaki-cho Chuo-ku Kobe-shi, Hyogo, Japan

#### Warranty

THE MATERIAL CONTAINED IN THIS DOCUMENT IS PROVIDED "AS IS," AND IS SUBJECT TO BEING CHANGED, WITHOUT NOTICE, IN FUTURE EDITIONS. FURTHER, TO THE MAXIMUM EXTENT PERMITTED BY APPLICABLE LAW, KEYSIGHT DISCLAIMS ALL WARRANTIES, EITHER EXPRESS OR IMPLIED WITH REGARD TO THIS MANUAL AND ANY INFORMATION CONTAINED HEREIN, INCLUDING BUT NOT LIM-ITED TO THE IMPLIED WARRANTIES OF MERCHANTABILITY AND FIT-NESS FOR A PARTICULAR PUR-POSE. KEYSIGHT SHALL NOT BE LIABLE FOR ERRORS OR FOR INCI-DENTAL OR CONSEQUENTIAL DAM-AGES IN CONNECTION WITH THE FURNISHING, USE, OR PERFOR-MANCE OF THIS DOCUMENT OR ANY INFORMATION CONTAINED HEREIN. SHOULD KEYSIGHT AND THE USER HAVE A SEPARATE WRIT-TEN AGREEMENT WITH WARRANTY TERMS COVERING THE MATERIAL IN THIS DOCUMENT THAT CON-

FLICT WITH THESE TERMS, THE WARRANTY TERMS IN THE SEPA-RATE AGREEMENT WILL CONTROL.

#### **Technology Licenses**

The hardware and/or software described in this document are furnished under a license and may be used or copied only in accordance with the terms of such license.

#### **Declaration of Conformity**

Declarations of Conformity for this product and for other Keysight products may be downloaded from the Web. Go to http://www.keysight.com/go/conformity. You can then search by product number to find the latest Declaration of Conformity.

#### U.S. Government Rights

The Software is "commercial computer software," as defined by Federal Acquisition Regulation ("FAR") 2.101. Pursuant to FAR 12.212 and 27.405-3 and Department of Defense FAR Supplement ("DFARS") 227.7202, the U.S. government acquires commercial computer software under the same terms by which the software is customarily provided to the public. Accordingly, Keysight provides the Software to U.S. government customers under its standard commercial license, which is embodied in its End User License Agreement (EULA), a copy of which can be found at http://www.keysight.com/find/sweulaThe license set forth in the EULA represents the exclusive authority by which the U.S. government may use, modify, distribute, or disclose the Software. The EULA and the license set forth therein, does not require or permit, among other things, that Keysight: (1) Furnish technical information related to commercial computer software or commercial computer software documentation that is not customarily provided to the public; or (2) Relinquish to, or otherwise provide, the government rights in excess of these rights customarily provided to the public to use, modify, reproduce, release, perform, display, or disclose commercial computer software or commercial computer software documentation. No addi-

tional government requirements beyond those set forth in the EULA shall apply, except to the extent that those terms, rights, or licenses are explicitly required from all providers of commercial computer software pursuant to the FAR and the DFARS and are set forth specifically in writing elsewhere in the EULA. Keysight shall be under no obligation to update, revise or otherwise modify the Software. With respect to any technical data as defined by FAR 2.101, pursuant to FAR 12.211 and 27.404.2 and DFARS 227.7102, the U.S. government acquires no greater than Limited Rights as defined in FAR 27.401 or DFAR 227.7103-5 (c), as applicable in any technical data.

## Safety Notices

### CAUTION

A **CAUTION** notice denotes a hazard. It calls attention to an operating procedure, practice, or the like that, if not correctly performed or adhered to, could result in damage to the product or loss of important data. Do not proceed beyond a CAUTION notice until the indicated conditions are fully understood and met.

### WARNING

A **WARNING** notice denotes a hazard. It calls attention to an operating procedure, practice, or the like that, if not correctly performed or adhered to, could result in personal injury or death. Do not proceed beyond a WARN-ING notice until the indicated conditions are fully understood and met.

| Installation GuideIncoming Inspection5Connecting the 42941A6Serial Number7 |
|----------------------------------------------------------------------------|
| Overview                                                                   |
| Product Overview                                                           |
| Functions                                                                  |
| Operation                                                                  |
| Impedance Analyzer Setup                                                   |
| Adapter Setup                                                              |
| Connecting the Probe Adapter                                               |
| Connecting the Pin Probe                                                   |
| Connecting the BNC Adapter                                                 |
| Fixture Compensation                                                       |
| Performing Fixture Compensation                                            |
| DUT Measurement                                                            |
| DUT Measurement Using the Pin Probe                                        |
| DUT Measurement Using the BNC Adapter 24                                   |
| Specifications                                                             |
| Specifications                                                             |
| Service                                                                    |
| Maintenance                                                                |
|                                                                            |

Contents

Installation Guide Incoming Inspection

## 1 Installation Guide

### Incoming Inspection

Inspect the shipping container for damage. If the shipping container or cushioning material is damaged, it should be kept until the contents of the shipment have been checked for completeness and the 42941A has been checked mechanically and electrically. The shipment should contain everything listed in Table 1-1. If the contents are incomplete or if there is mechanical damage or defect, notify the nearest Keysight Technologies office. If the shipping container is damaged or the cushioning material shows signs of unusual stress, notify the carrier as well as the Keysight Technologies office. Keep the shipping materials for the carrier's inspection.

#### Table 1-1 Contents

| Description                                   | Keysight<br>Part Number | Qty. |
|-----------------------------------------------|-------------------------|------|
| Probe and Four-terminal Pair Connection Block | -                       | 1    |
| Pin Probe                                     | 42941-60002             | 1    |
| Spare Pin Set (includes 3 spare pins)         | 42941-60004             | 1    |
| 3.5-mm Short                                  | 1250-2840               | 1    |
| 3.5-mm Load                                   | 0955-1105               | 1    |
| Operation and Service Manual (this document)  | Option ABA              | 1    |
| BNC Adapter                                   | 1250-2375               | 1    |
| Clip Lead                                     | 8121-0003               | 1    |
| Ground Lead                                   | 04193-61679             | 1    |
| Carrying Case                                 | 42941-60011             | 1    |

### Connecting the 42941A

Follow the steps below to connect the 42941A to an Impedance Analyzer.

- Join the 42941A four-terminal pair connection block to the test connectors on the front panel of the Impedance Analyzer by gently matching the four BNC connectors and securing screws of the block with the test connectors and accessory mounting holes of the instrument until they come into complete contact.
- 2. Turn the block's two fastening screws clockwise at the same time until the four-terminal pair connection block is secured firmly to the instrument.

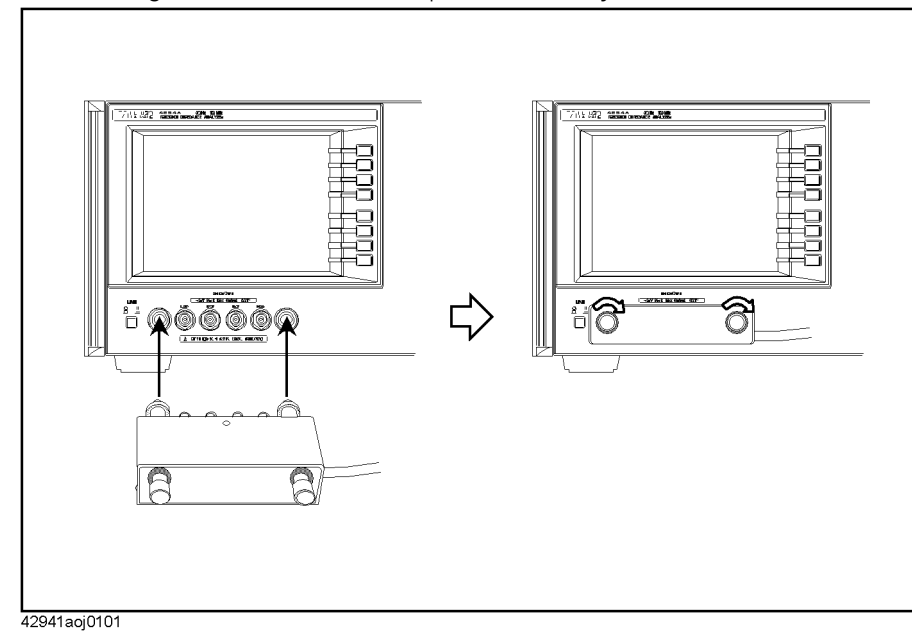

Figure 1-1 Connecting the 42941A to an Impedance Analyzer

Installation Guide Serial Number

### Serial Number

Keysight Technologies uses a ten-character serial number that is stamped on the serial number plate attached to the bottom of the four-terminal pair connection block. The first two characters shows the made-in country, the next three digits are assigned as the serial prefix and the last five digits are the suffix. Installation Guide Serial Number Overview Product Overview

## 2 Overview

### Product Overview

The 42941A is an impedance probe kit designed for an Impedance Analyzer. This kit allows impedance measurement and analysis in a wide frequency range of up to 120 MHz. Its 1.5-meter cable for Impedance Analyzer probing allows you to evaluate implemented circuits and mounted devices.

Figure 2-1 Product Overview

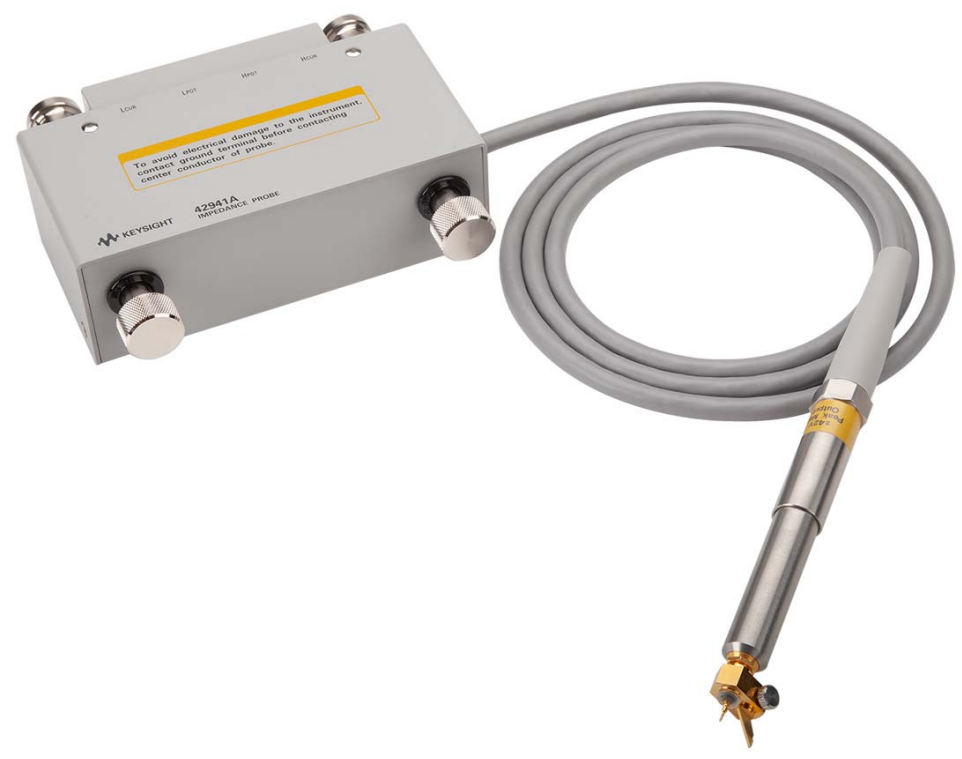

Overview Functions

### Functions

Figure 2-2 and Figure 2-3 show the names of the 42941A's parts and probe adapters, respectively.

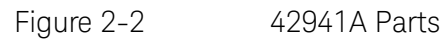

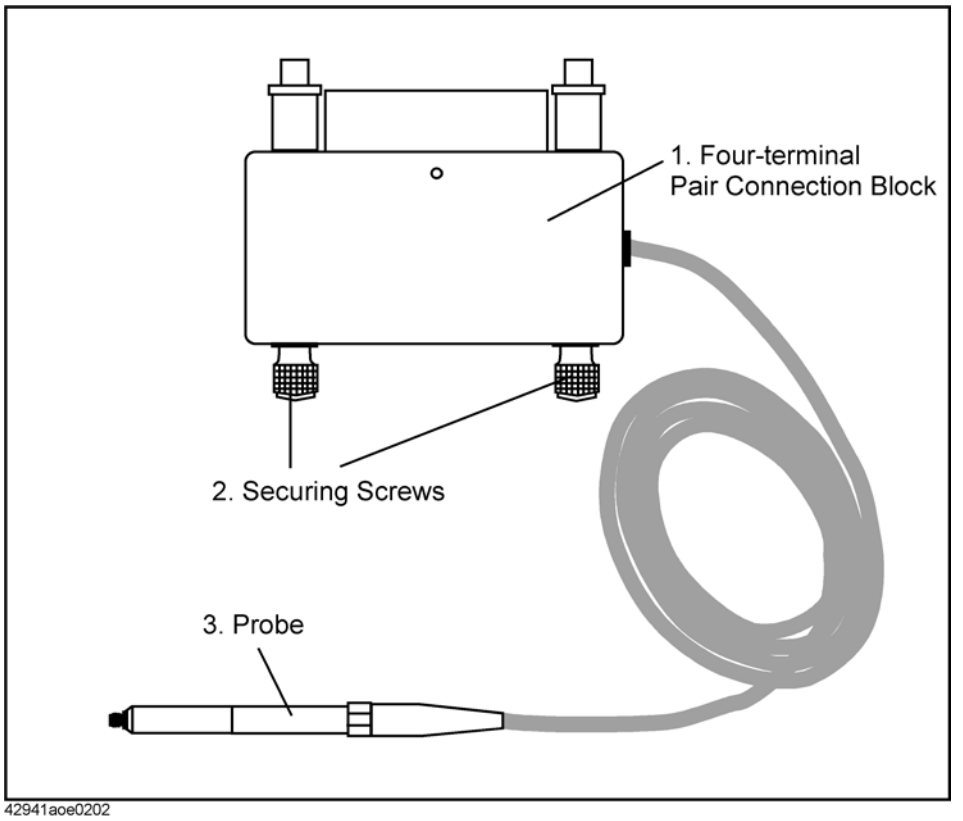

Table 2-1

#### 42941A Function

| No. | NAME                                   | FUNCTION                                            |
|-----|----------------------------------------|-----------------------------------------------------|
| 1   | Four-terminal Pair<br>Connection Block | Connects the 42941A to the Impedance Analyzer.      |
| 2   | Securing Screws                        | Secures the 42941A to the Impedance Analyzer.       |
| 3   | Probe                                  | Attaches to various probe adapters for measurement. |

Overview Functions

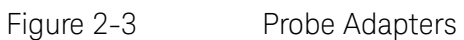

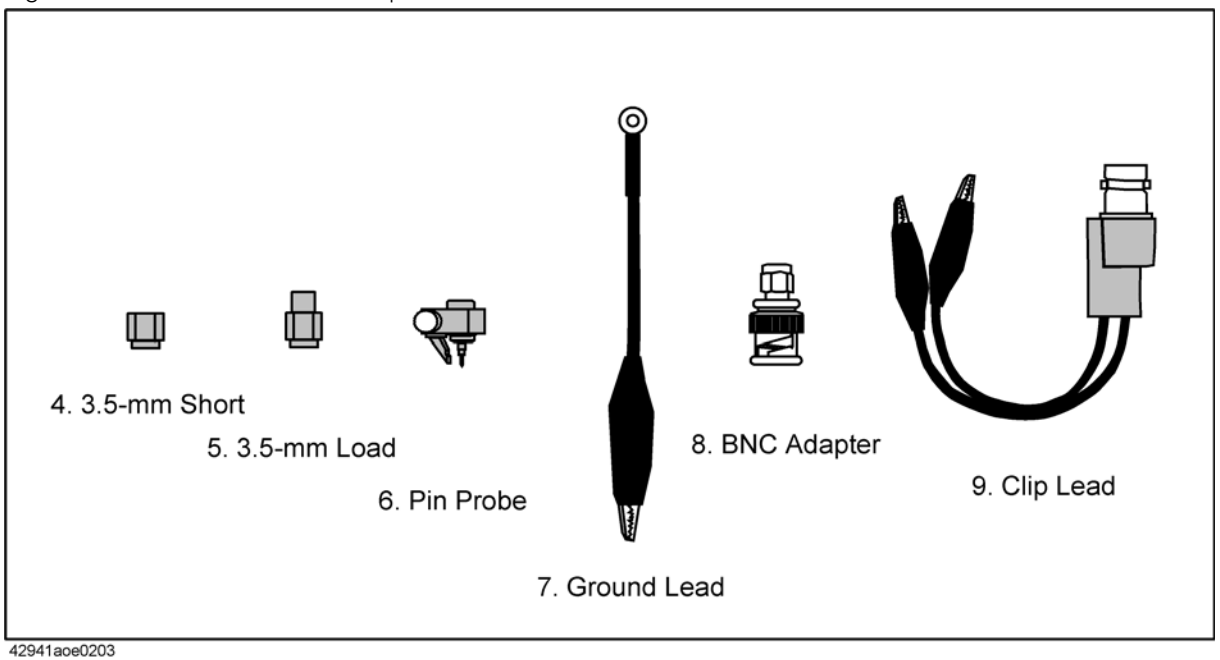

### Table 2-2 Probe Adapters

| No. | NAME         | FUNCTION                                                                                                 |
|-----|--------------|----------------------------------------------------------------------------------------------------|
| 4   | 3.5-mm Short | A short device used for the adapter setup.                                                               |
| 5   | 3.5-mm Load  | A load device (50 $\Omega$ ) used for the adapter setup.                                                 |
| 6   | Pin Probe    | Attached to the probe to measure implemented circuits, mounted devices, and printed circuit patterns.    |
| 7   | Ground Lead  | Attached to the pin probe to connect to the GND of the DUT.                                              |
| 8   | BNC Adapter  | Attached to the probe to measure devices and cables that have BNC connectors.                            |
| 9   | Clip Lead    | Attached to the top of the BNC adapter by the probe to measure mounted lead components or large devices. |

Overview Functions

# 3 Operation

This chapter describes the proper methods for setting up the Impedance Analyzer, connecting the probe adapter, fixture compensation with the 42941A, and DUT measurement.

### Impedance Analyzer Setup

Before beginning measurements, you should perform the adapter setup to extend the calibration plane from the surface of the four-pair terminal to the tip of the probe. Also refer to the Operation Manual of the Impedance Analyzer for more information on the adapter setting.

For adapter setup, use the furnished short and load devices.

### CAUTION

NOTE

When handling the 42941A, care must be taken not to give it any mechanical shock, which may cause damage to the fixture. Never give any mechanical shock to the probe.

### Adapter Setup

Connect the 42941A to the Impedance Analyzer as shown in Figure 3-1 and perform the adapter setup described below.

- 1. Leave the Impedance Analyzer for more than 30 minutes after turning it on to allow the Impedance Analyzer to warm-up.
- 2. Press the **[Cal]** key to bring up the Calibration Menu.
- 3. Press the **Adapter []** key to bring up the Adapter Setup Menu. **[]** should indicate current settings.
- 4. Select **PROBE 42941A**. When selected, the softkey label will change to **Adapter [42941A]**.
- 5. Press the **Adapter Setup** key to bring up the Adapter Setup Menu.
- 6. Leave the 3.5-mm port of the 42941A open (no connection). There is no OPEN standard for the 42941A.
- Press the Phase [-] key to start the phase compensation data measurement. About 1 minute later, the phase compensation data measurement is completed and the softkey label changes to Phase [Done]. Press [Save Phase].

Operation Impedance Analyzer Setup

- 8. With nothing connected to the 3.5-mm port, press the **Open [-]** key to start open data measurement. When the open data measurement is completed, the softkey label changes to **Open [Done]**.
- 9. Connect the SHORT to the 3.5-mm port.
- 10.Press the **Short** [-] key to start the short data measurement. When the short data measurement is completed, the softkey label changes to **Short** [Done].
- 11.Remove the SHORT from the 3.5-mm port of the 42941A. Then connect the LOAD to the 3.5-mm port.
- 12.Press the **Load** [-] key to start the load data measurement. When the load data measurement is completed, the softkey label changes to **Load** [Done].
- 13. Press the **Save Impedance** key.

Operation Connecting the Probe Adapter

### Connecting the Probe Adapter

The probe adapters are furnished with the 42941A to measure DUTs of various shapes and characteristics. Attach the appropriate probe adapter for your DUT.

Connecting the Pin Probe

WARNING

Figure 3-1

Attach the pin probe to the 3.5-mm connector top of the probe and insert the pin.

The pin is sharp and potentially hazardous to personnel. When using or changing, handle the pin probe with care to prevent injury.

Connecting the Pin Probe

Operation Connecting the Probe Adapter

### Connecting the Ground Lead

Remove the screw fixing the ground contact to detach the contact. Use the removed screw to attach the ground lead to the pin probe.

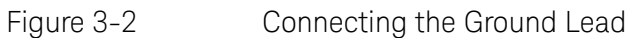

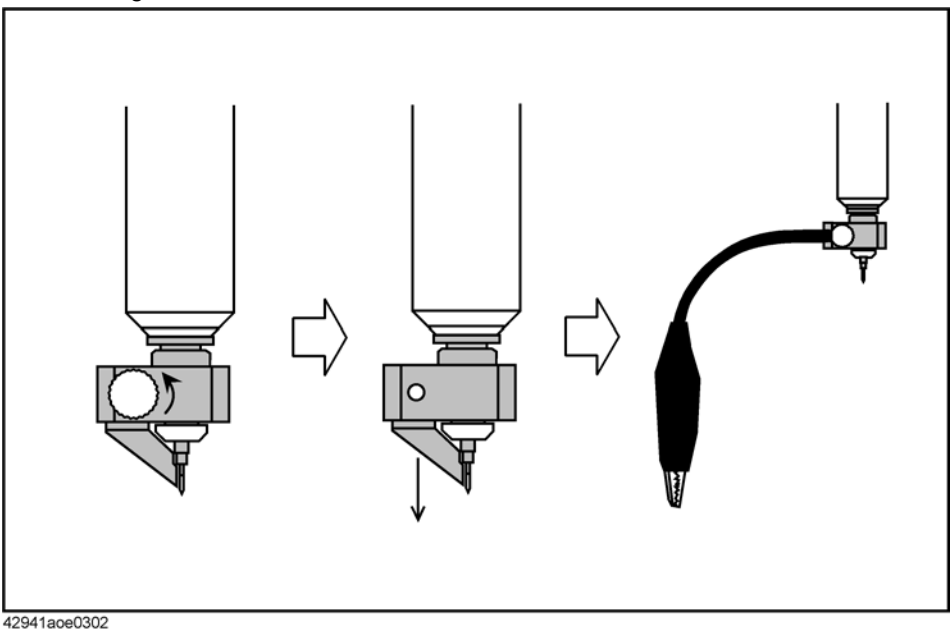

Operation Connecting the Probe Adapter

### Connecting the BNC Adapter

Attach the BNC adapter to the 3.5-mm connector on top of the probe.

### Figure 3-3 Connecting the BNC Adapter

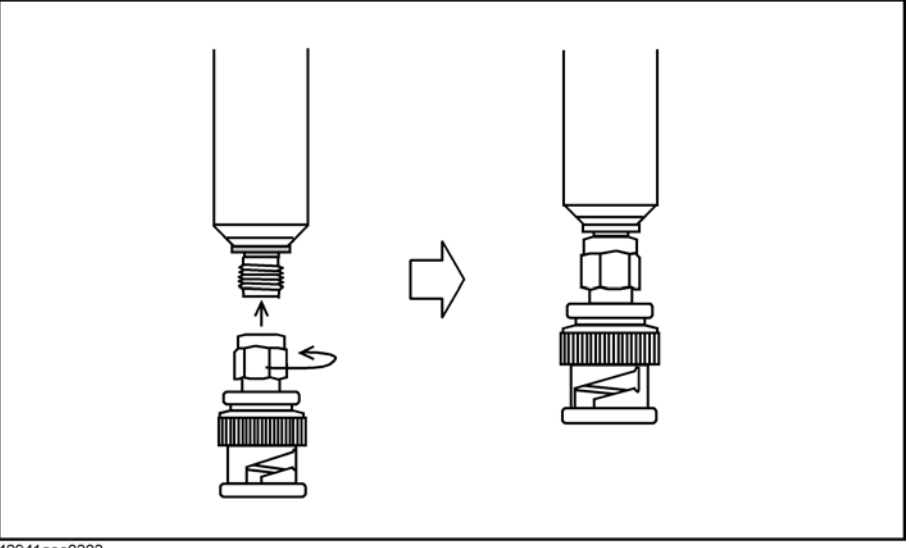

42941aoe0303

### Connecting the Clip Lead

Attach the BNC adapter to the probe and then attach the clip lead to the adapter.

Figure 3-4 Connecting the Clip Lead

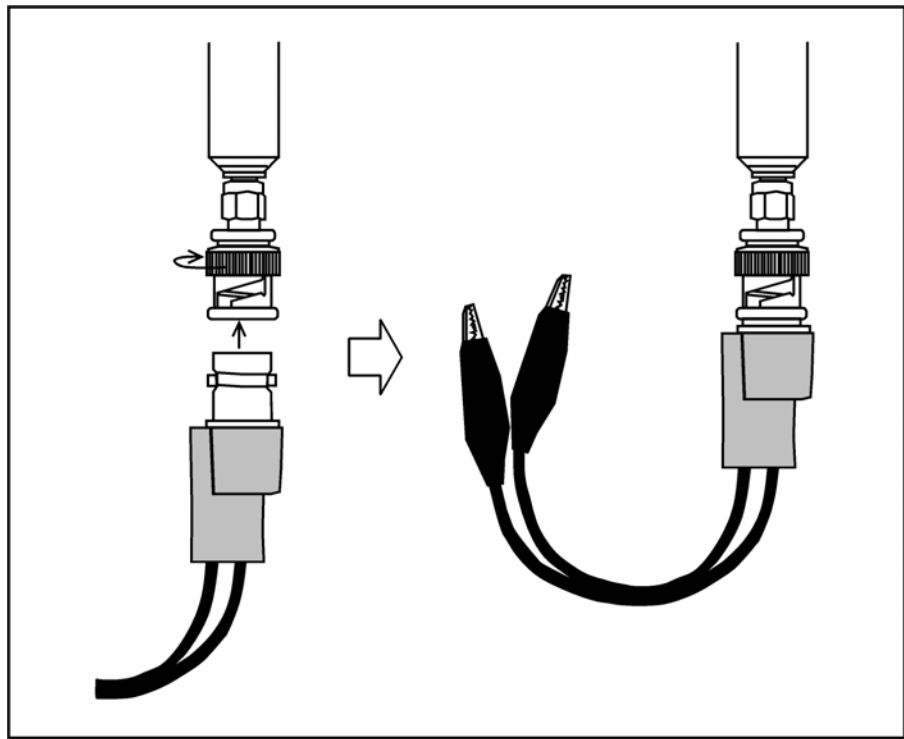

42941aoe0304

Operation Fixture Compensation

### **Fixture Compensation**

In an actual measurement, a probe adapter is attached to the probe. Fixture compensation is required for compensating residual impedance and admittance. The fixture compensation includes OPEN and SHORT compensation measurements. For more information on fixture compensation, also refer to the Operation Manual of the Impedance Analyzer.

#### NOTE

Generally, there is no need to perform load compensation. However, if you have a suitable standard device and require extremely accurate measurements, perform load compensation as needed.

The following procedure is for measurement of the compensation data with the 42941A.

#### Performing Fixture Compensation

Attach the probe adapter to be used for your measurement and perform fixture compensation.

- 1. Press the **[Cal]** key to bring up the Calibration Menu.
- 2. Press the **Fixture Compen** key to bring up the Fixture Compensation Menu.

Operation Fixture Compensation

### Performing Open Compensation

1. Attach the probe adapter to the probe but leave it disconnected from a device.

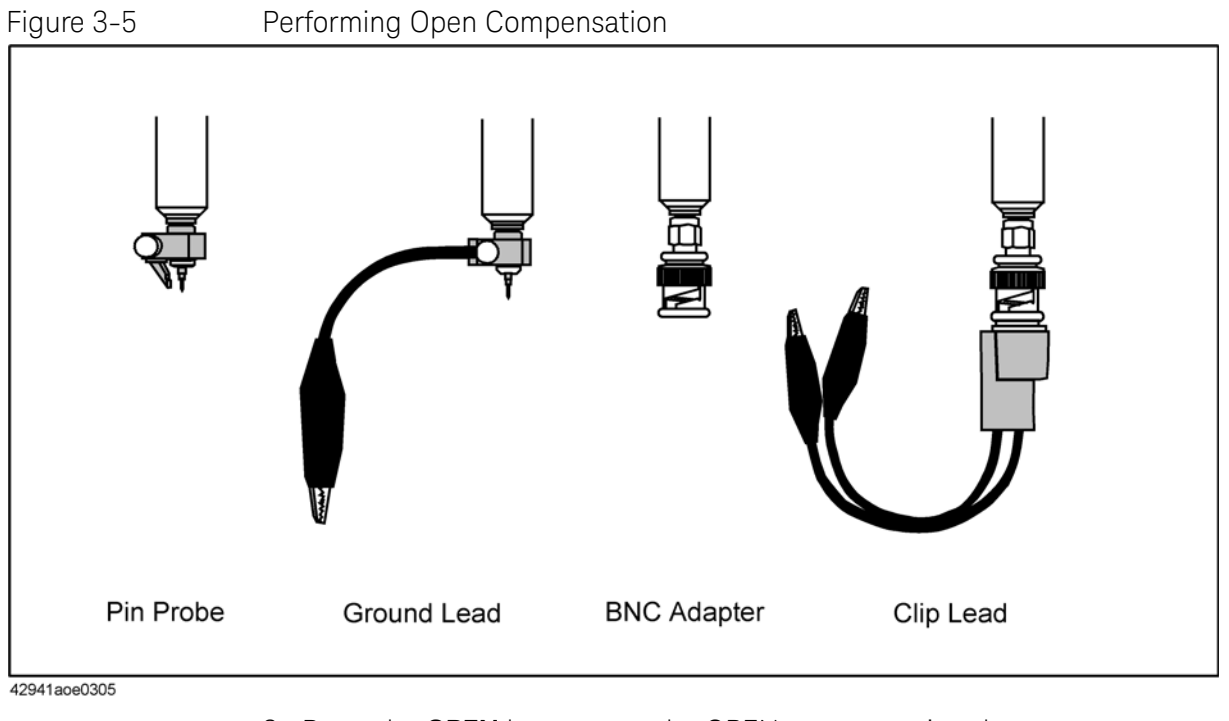

2. Press the **OPEN** key to start the OPEN compensation data measurement. When the OPEN compensation data measurement is completed, the softkey label **Open [OFF]** (if it is off) changes to **Open [ON]**. Operation Fixture Compensation

### Performing Short Compensation

1. Put the probe adapter into the SHORTed state as shown in Figure 3-6. Use an appropriate device for shorting since no short device is supplied with the BNC adapter.

For short compensation, we recommend using a short device with gold-plated surfaces, which provide stable contact resistance.

### Figure 3-6 Performing Short Compensation

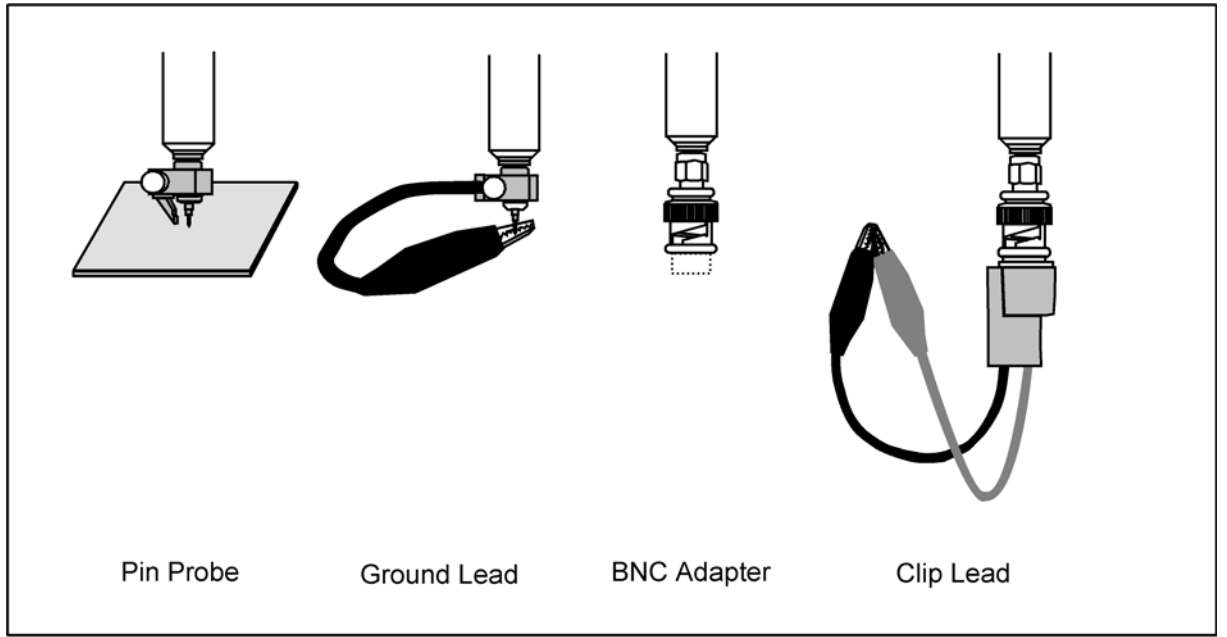

42941aoe0306

NOTE

2. Press the **SHORT** key to start the SHORT compensation data measurement. When the SHORT compensation data measurement is completed, the softkey label **Short** [**OFF**] (if it is off) changes to **Short** [**ON**].

### **DUT** Measurement

Before performing DUT measurement, open and short compensation should be done as described in the previous sections.

### DUT Measurement Using the Pin Probe

When measuring implemented circuits, mounted devices, and printed circuit patterns, use the pin probe.

#### Figure 3-7 DUT Measurement Using the Pin Probe

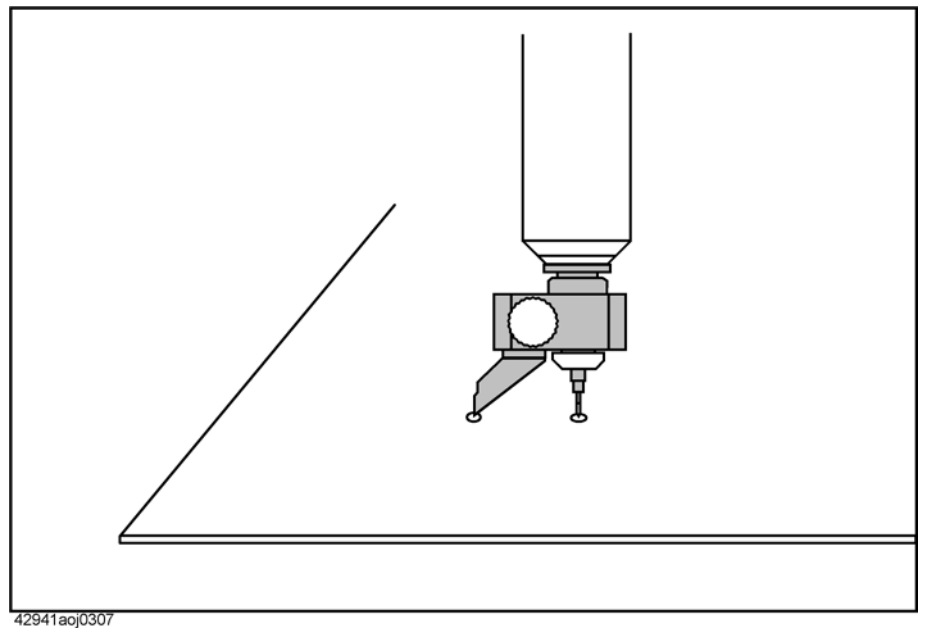

NOTE

The pin of the pin probe is replaceable. Replace it when damaged or dirty.

### Adjusting the Pin-to-GND Gap

The gap between the pin and the GND contact is adjustable for DUT, ranging from 0.5 mm to 13.5 mm. To adjust the gap, release the screw fastening the GND contact and then rotate the contact (Figure 3-8).

CAUTION

The probe is grounded 25  $\Omega$  (nominally). Do not connect the probe directly to the circuit with a DC output. If you connect a circuit with a DC output, resulting in as follows.

It may cause the probe to be damaged.

It may influence the circuit to not perform correctly or may damage it entirely. Measurement value will be incorrect.

In the case of measuring a circuit that could output a DC signal, connect an appropriate DC-blocking capacitor to the probe.

Figure 3-8 Adjusting the Pin-to-GND Gap

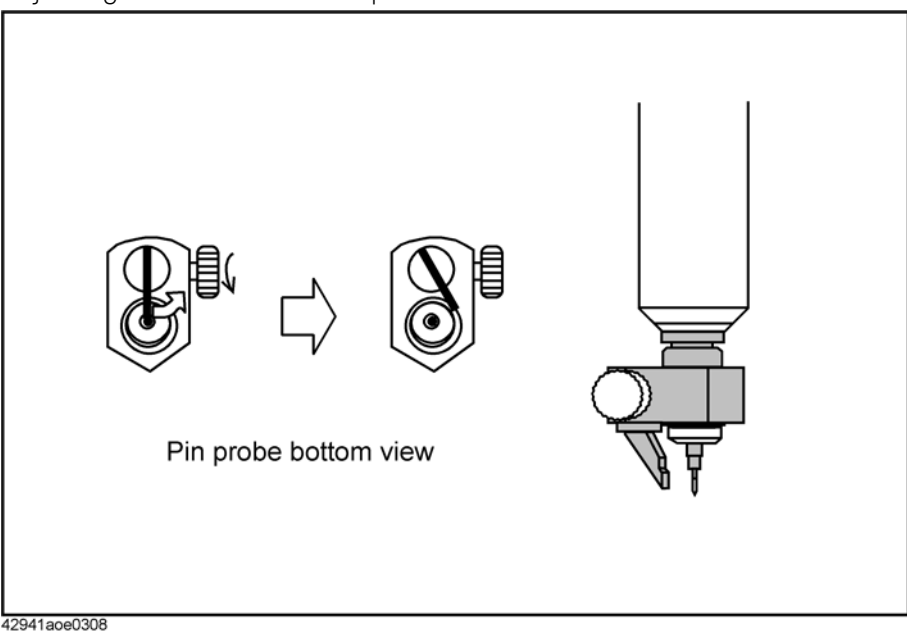

### DUT Measurement Using the Ground Lead

Use the ground lead to ground the probe to a distant point (Figure 3-9). When you attach the ground lead to the pin probe, detach the ground contact (refer to Figure 3-2).

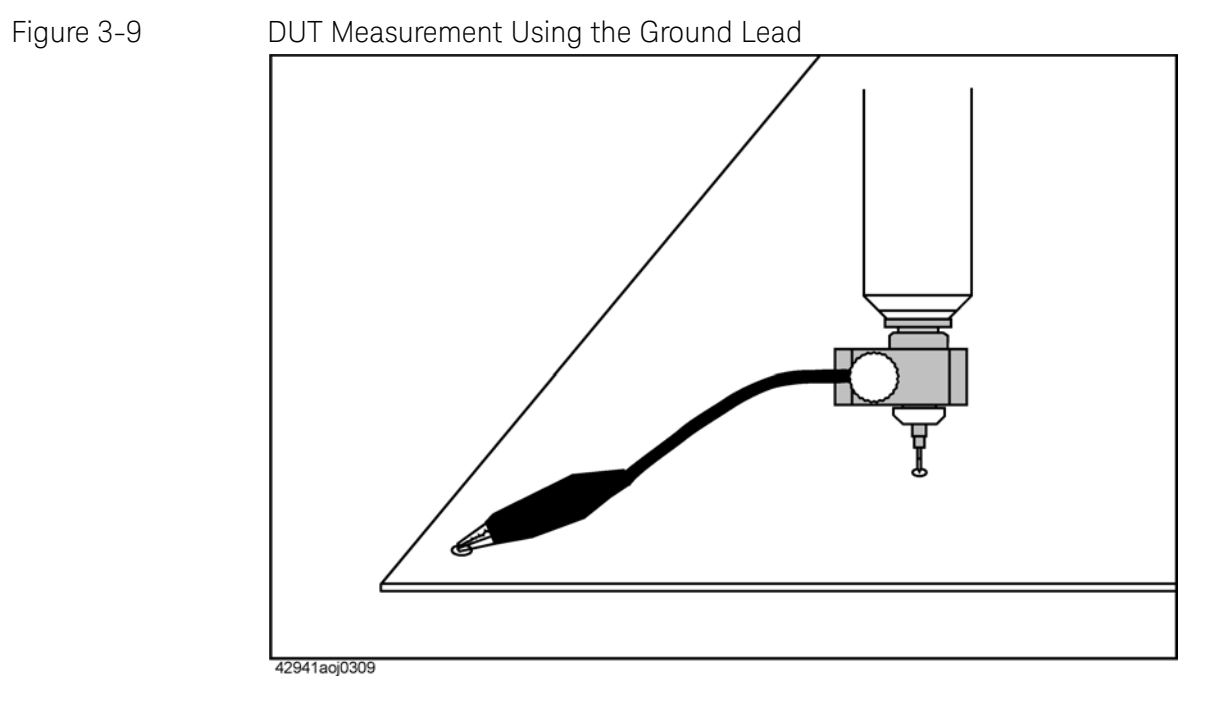

### DUT Measurement Using the BNC Adapter

The BNC adapter is used to measure I/O terminals or cables that have BNC connectors. It is also used as a mounting base for the alligator lead.

#### Figure 3-10 DUT Measurement Using the BNC Adapter

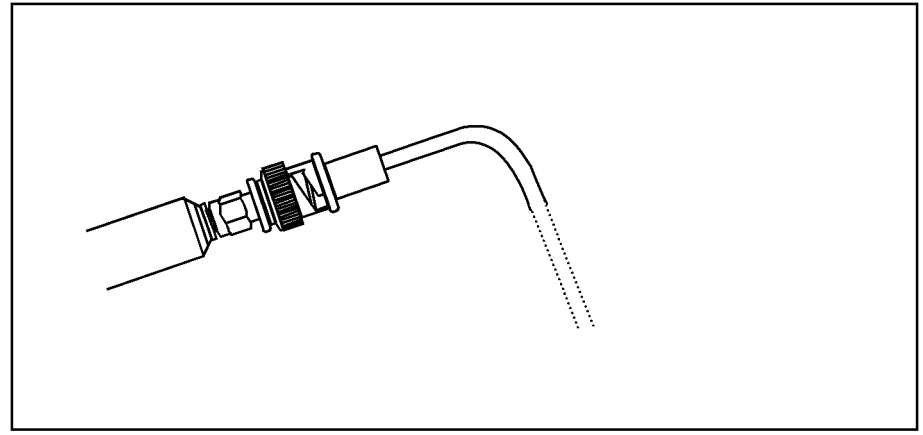

42941aoj0310

### DUT Measurement Using the Clip Lead

Use the clip lead to measure devices with leads that are large or mounted on the circuit board.

#### DUT Measurement Using the Clip Lead Figure 3-11

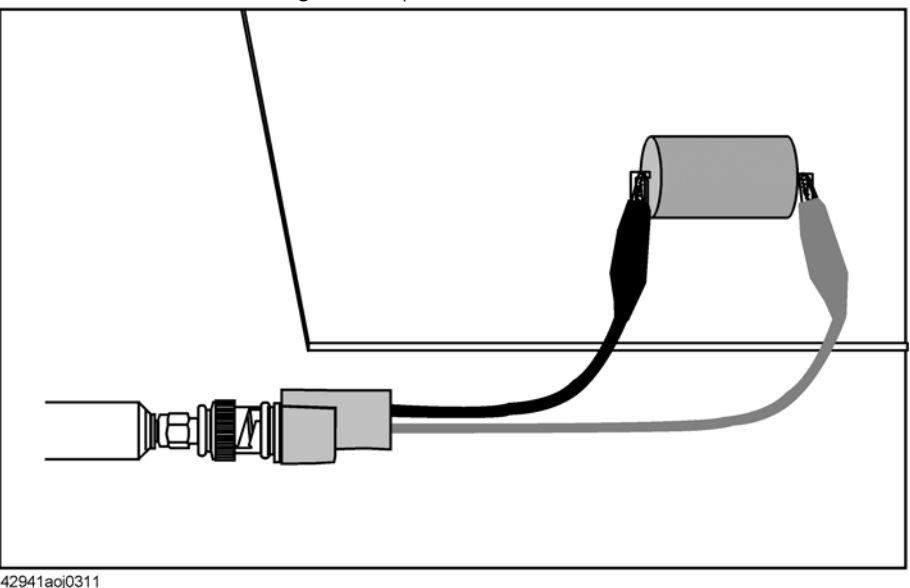

42941aoj0311

Specifications Specifications

## 4 Specifications

This chapter provides specifications of the 42941A test fixture.

## Specifications

| Applicable Instruments   |          | Impedance Analyzer                                                                                                    |  |  |
|--------------------------|----------|----------------------------------------------------------------------------------------------------|--|--|
| Frequency                |          | 40 Hz to 120 MHz                                                                                                    |  |  |
| Maximum Voltage          |          | ± 42 V peak max. (AC+DC)                                                                                                 |  |  |
| Output Impedance         |          | 25 Ω (Nominal) DC coupled                                                                                                |  |  |
| Operating<br>Environment | temp.    | –20 °C to +75 °C (except four-terminal pair connection<br>block)<br>0 °C to +55 °C (four-terminal pair connection block) |  |  |
|                          | humidity | 15% to 95% RH (@ wet bulb temp. < 40 °C)                                                                                 |  |  |
| Non-operating            | temp.    | -40 °C to +70 °C                                                                                                    |  |  |
| Environment              | humidity | ≤ 90% RH (@ wet bulb temp. < 65 °C)                                                                                      |  |  |
| Dimensions               |          | 350 (W) $\times$ 100 (H) $\times$ 280 (D) mm (includes carrying case)                                                    |  |  |
| Weight                   |          | 2400 g (four-terminal pair connection block 1000 g)                                                                      |  |  |
| Safety Standards         |          | EN61010-1:1993 +A2:1995<br>IEC61010-1:1990 +A1:1992 +A2:1995<br>CSA C22.2 No.1010.1:1992                                 |  |  |
|                          |          | INSTALLATION CATEGORY I<br>POLLUTION DEGREE 2<br>INDOOR USE                                                              |  |  |

For more information on impedance measurement accuracy at the 3.5-mm port and additional error factor, refer to the Operation Manual of the Impedance Analyzer.

Specifications Specifications

## 5 Service

This chapter provides information on servicing and proper maintenance.

Serial Number for Non-RoHS 42941A: "MY431xxxxx and below" / "SG431xxxxx and below"

Serial Number for RoHS 42941A: "MY432xxxxx and above" / "SG432xxxxx and above"  $\!$ 

### Maintenance

An exploded view of the 42941A for parts identification is shown in Figure 5-1 and Figure 5-2. Due to limited availability of RoHS compliance station and technical difficulties in RoHS soldering, only parts and support level that do not require RoHS soldering are supported. Replace all defective parts with the "RoHS Compliant Replacement Part No.". Do not disassemble any further than shown. Maintenance consists principally of cleaning contacts and replacing worn or damaged parts. Take special care when cleaning contacts.

To order parts, use the Keysight Technologies part numbers listed in Table 5-1 and Table 5-2. If a faulty part is located in an assembly that cannot be disassembled, order the next higher assembly or return the fixture to the nearest Keysight Technologies Sales/Service Office for repair or replacement.

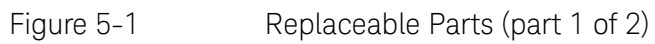

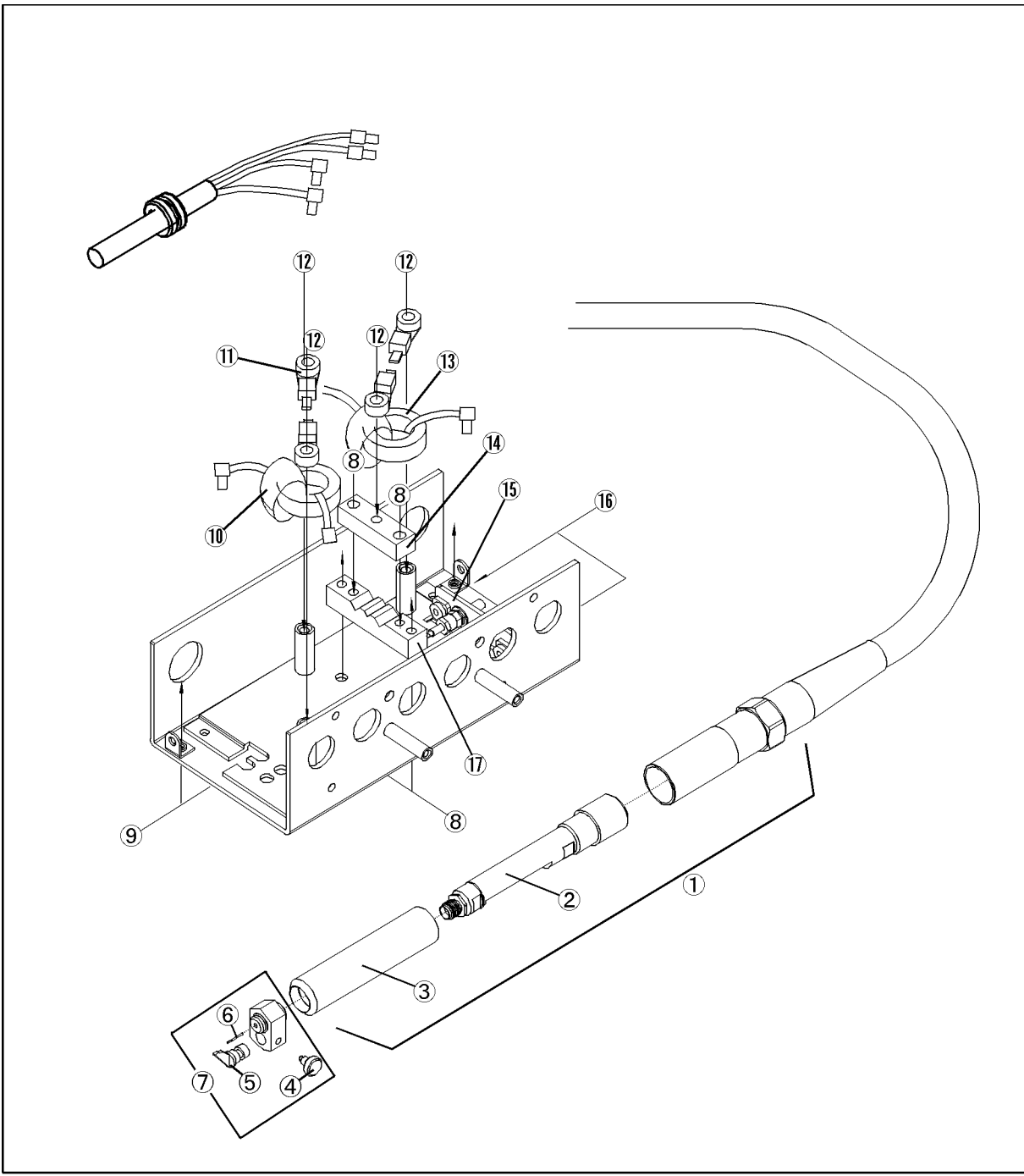

Table 5-1Replaceable Parts (part 1 of 2)

| Reference<br>Designator | Part No.    | ROHS<br>Compliant<br>Replacement<br>Part No. | Qty. | Description     |
|-------------------------|-------------|----------------------------------------------|------|-----------------|
| 1                       | 42941-60001 | 42941-60601                                  | 1    | PROBE           |
| 2                       | 42941-65001 | 42941-60601                                  | 1    | CHASSIS         |
| 3                       | 42941-24001 | 42941-24001                                  | 1    | COVER           |
| 4                       | 42941-24015 | 42941-24015                                  | 1    | KNOB            |
| 5                       | 42941-24013 | 42941-24013                                  | 1    | GND             |
| 6                       | -           | -                                            | 1    | CANTACT PROBE   |
| 7                       | 42941-60002 | 42941-60002                                  | 1    | CONTACT ASSY    |
| 8                       | 0515-1718   | 0515-0382                                    | 4    | SCR M4X12       |
| 9                       | 0515-0914   | 0515-1946                                    | 2    | SCR-MACH M3X0.5 |
| 10                      | 42941-61602 | 42941-61672                                  | 1    | RF CBL ASSY     |
| 11                      | 1400-0719   | 1400-3284                                    | 4    | CABLE TIE       |
| 10                      | 0515-1718   | 0515-0382                                    | 4    | SCR M4X12       |
| ΙZ                      | 3050-0893   | 3050-0893                                    | 4    | WSHR-FL         |
| 13                      | 42941-61604 | 42941-61674                                  | 1    | RF CBL ASSY     |
| 14                      | 42941-24006 | 42941-24006                                  | 1    | PLATE           |
| 15                      | 42941-66501 | 42941-66601                                  | 1    | BOARD           |
| 16                      | 0515-1550   | 0515-0372                                    | 2    | SCR M3-L 8 P-H  |
| 17                      | 42941-24005 | 42941-24005                                  | 1    | BLOCK           |

Figure 5-2 Replaceable Parts (part 2 of 2)

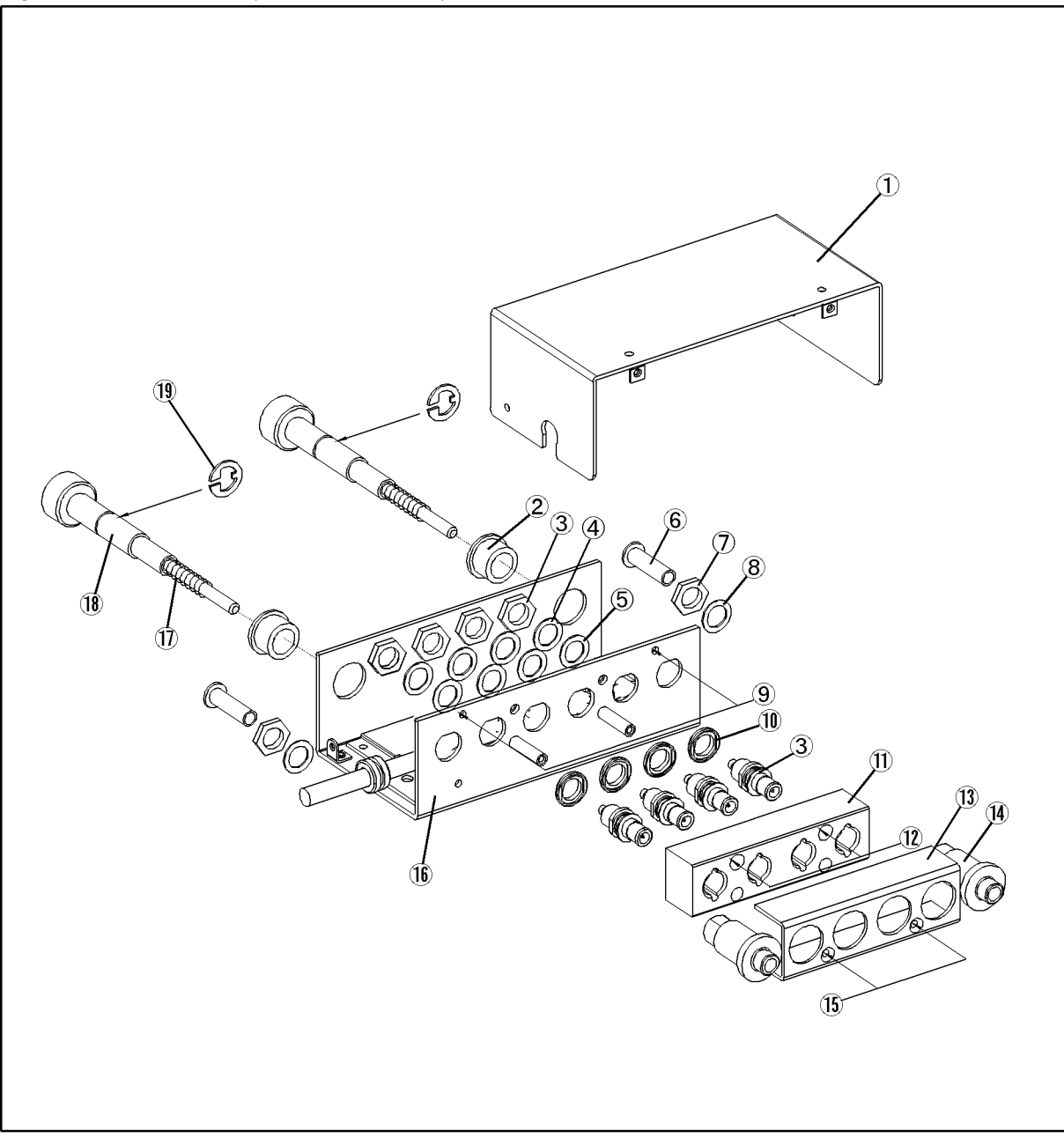

Table 5-2

### Replaceable Parts (part 2 of 2)

| Reference<br>Designator | Part No.    | ROHS<br>Compliant<br>Replacement<br>Part No. | Qty. | Description      |
|-------------------------|-------------|----------------------------------------------|------|------------------|
| 1                       | 42941-00601 | 42941-00601                                  | 1    | COVER TOP        |
| 2                       | 42941-40002 | 42941-40002                                  | 2    | BUSHING          |
| 3                       | 1253-0476   | 5012-8630                                    | 4    | ADPT BNC-SMB     |
| 4                       | 3050-0067   | 3050-0067                                    | 4    | WSHR-FL MTLC     |
| 5                       | 3050-0789   | 3050-0789                                    | 4    | WSHR-FL NM       |
| 6                       | 42941-25002 | 42941-25002                                  | 2    | SLEEVE           |
| 7                       | 2950-0054   | 2950-0054                                    | 2    | NUT-HEX-DBL-CHAM |
| 8                       | 2190-0054   | 2190-0054                                    | 2    | WSHR-LK INTL T   |
| 9                       | 0515-0914   | 0515-1946                                    | 2    | SCR-MACH M3X0.5  |
| 10                      | 16047-40002 | 16047-40002                                  | 4    | INSULATOR        |
| 11                      | 42942-25006 | 42942-25006                                  | 1    | GUIDE BNC        |
| 12                      | 0515-1551   | 0515-0374                                    | 2    | SCR M3-L 8 P-H   |
| 13                      | 42942-00603 | 42942-00603                                  | 1    | COVER            |
| 14                      | 42941-24003 | 42941-24003                                  | 2    | GUIDE            |
| 15                      | 0515-0914   | 0515-1946                                    | 2    | SCR-MACH M3X0.5  |
| 16                      | 42941-00602 | 42941-00602                                  | 1    | COVER BOTTOM     |
| 17                      | 1460-2615   | 1460-2615                                    | 2    | SPRING           |
| 18                      | 42941-24004 | 42941-24004                                  | 2    | SHAFT            |
| 19                      | 0510-0083   | 0510-0083                                    | 2    | RTNR-R           |

This information is subject to change without notice. © Keysight Technologies 1999 - 2019 Edition 5, August 2, 2019

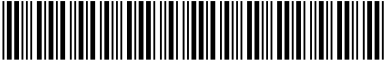

42941-90010 www.keysight.com

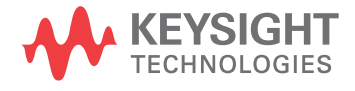